# OnCore ePRMS Instructions for Submitters:

# Initial Review

August 2024

### OnCore Account

- Contact <u>oncore-support@bcm.edu</u> to get an account or to re-activate your account.
- Contact <a href="mailto:prmc-dldcc@bcm.edu">prmc-dldcc@bcm.edu</a> for specific questions about ePRMS.
- OnCore URL: <a href="https://oncore.research.bcm.edu/">https://oncore.research.bcm.edu/</a>
- Username: your full BCM email (e.g., jdoe@bcm.edu)
- Password: your BCM password

# Start the Protocol in PC Console

- You can submit your study to the PRMC before IRB review, or at the same time as IRB review.
- Start your protocol in PC console as normal. Be sure to save your draft.
  - Your OnCore User profile must have the REG role.
  - Reference the OnCore REG training materials for details about protocol entry.
  - Contact <u>oncore-support@bcm.edu</u> if you have questions.
- Go to ePRMS to finish your submission.

### Navigating to ePRMS in OnCore

• Along the top menu bar: Menu > ePRMS > Submission Console

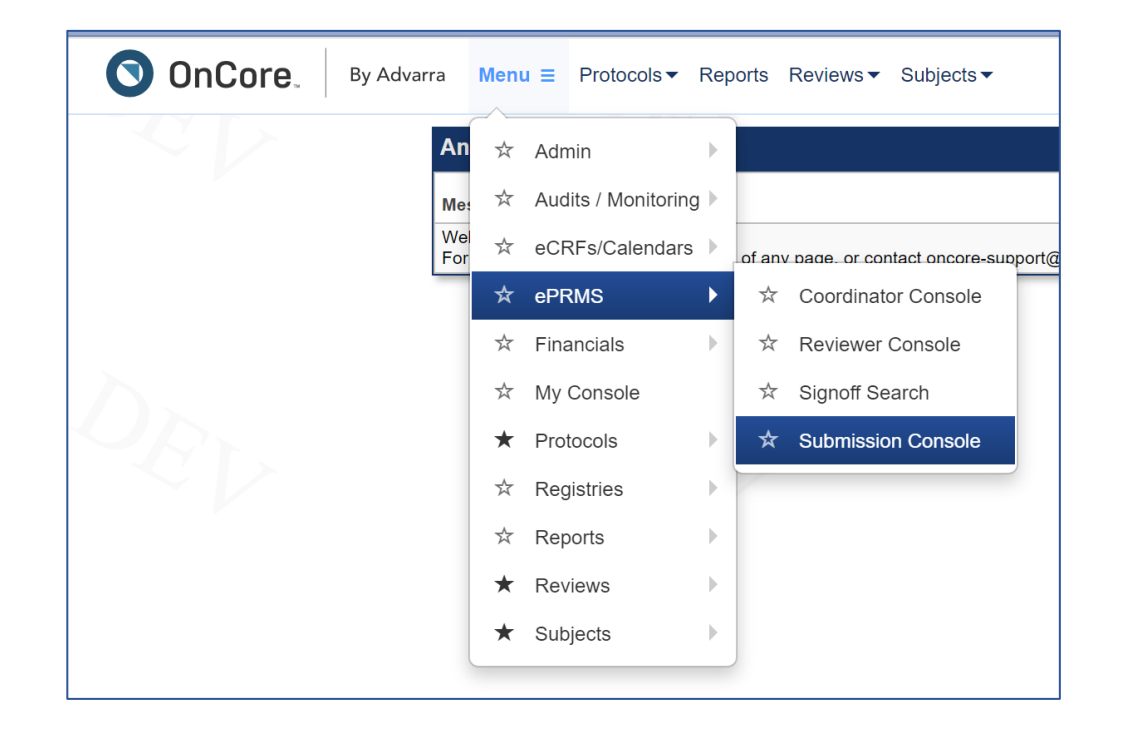

**Note**: Your User account may have fewer menu options than shown above.

# Protocol Organization in ePRMS

Under Submissions (left side), there are three tabs:

- **1.** Active. There are 3 sections:
  - Incomplete: protocols that have been started but are not yet submitted.
  - <u>Response Required</u>: protocols that have been returned by the PRMC Coordinator for action by the submitter.
  - <u>Upcoming Continuations</u>: protocols that have upcoming expiration dates or have already expired and are due for continuing review.

#### 2. Pending.

• Protocols have been submitted to the PRMC. You can view the protocol's current status.

#### 3. Completed.

• Protocols have finished the review process or have been withdrawn.

# Creating an Initial Submission

- Find the protocol to be submitted:
  - ePRMS > Submission Console
  - Click the **Active** tab (left side) > Incomplete section
  - Status = New
- Click the Submission No. hyperlink to open your study
  - Information entered from the PC Console will be populated.
- Click **Update** (at the bottom) to complete the submission.
  - Any of the fields can be updated or changed here, as needed.

# **Completing an Initial Submission**

At a minimum, these fields must be completed in ePRMS before submitting:

- Protocol No: use IRB H-number
- Review Type: full or expedited
- Title: full official title
- Short title: study nickname, sponsor's ID, or short title
- Phase
- Investigator Initiated Protocol
- Protocol Type
- Data Table 4 Report Type
- Data Monitoring
- Rare disease: cancer that occurs in fewer than 15 out of 100,000 people each year (definition here)
- Accrual Information
- Institutions and Study Sites: include all DLDCCC institutions that will participate in this study
- Sponsor(s): add all study sponsors. Use BCM if there is no external sponsor.
- Competing Protocols: add any competing protocols, or click "No Competing Protocols", and click Add
- Documents: see next slide
- Protocol Staff: at a minimum, add the PI and the Regulatory Coordinator (they will receive ePRMS notifications)

**Note**: If any required items are missing, the PRMC Coordinator will send a query for the submission to be completed before it is assigned to a PRMC Agenda. See OnCore REG training materials for more detailed information about these fields.

Expedited: Studies that have been previously reviewed by an external entity for scientific merit (such as the NCI, NIH, CPRIT, or other funding agency). Full: All other studies, including industry studies and IITs.

### **Documents to Attach**

At a minimum, these documents must be attached:

- Full protocol document: interventional trials must have a protocol document; see the PRMC SOP for details.
- Completed DWG/Program Score Sheet
- Data and safety monitoring plan (if not part of the protocol document)
- PRMC approval from the Lead Site (if the study is "relying" on an external PRMC approval)

| Туре                    | Description | Version Date | Expiration Date | File                                                |
|-------------------------|-------------|--------------|-----------------|-----------------------------------------------------|
| DWG/Program Score Sheet |             | 07/08/2024   |                 | H-98765 Clinical Trial Score Sheet - completed.xlsx |
| Protocol                |             | 06/08/2024   |                 | H-98765_Protocol_v_2023-08-03.pdf                   |
|                         |             | -<br>-       | ·               |                                                     |

Click Save as needed.

# <u>Submitting</u>

When the submission is complete, click **Send** to submit.

• The PI does not need to submit; the User who creates the submission can submit.

#### The protocol is now in the **Pending** tab (left side).

• Status = Submitted

| Pending Table     |              |          |             |             |                   |               |             |
|-------------------|--------------|----------|-------------|-------------|-------------------|---------------|-------------|
| Submission<br>No. | Protocol No. | PRMC No. | Short Title | Review Date | Reason            | <u>Status</u> | Status Date |
| <u>102</u>        | H-98765      |          |             | 08/20/2024  | Initial<br>Review | Submitted     | 05/31/2024  |

### **Coordinator Review**

#### The Coordinator will review the submission for completeness.

- If the submission is complete, the Coordinator will assign the protocol to a meeting.
- The review date is the assigned meeting.
- Status = On Agenda

| Pending Table                   |              |          |             |             |                   |                    |                    |
|---------------------------------|--------------|----------|-------------|-------------|-------------------|--------------------|--------------------|
| <u>Submission</u><br><u>No.</u> | Protocol No. | PRMC No. | Short Title | Review Date | Reason            | ▲<br><u>Status</u> | <u>Status Date</u> |
| <u>81</u>                       | H-7901       |          |             | 06/04/2024  | Initial<br>Review | On Agenda          | 05/21/2024         |

• If the submission is incomplete, the Coordinator will send a query (see slide 12).

### PRMC Approval

- When the protocol is approved, the PI and Reg Coordinator will receive a notification by email.
- The approval letter will be attached in ePRMS: ePRMS > Submissions > Completed > click Submission No.
- Scroll to Review History to retrieve your approval letter.
- Documents should be saved from ePRMS for the study's regulatory files.

### Queries to the PI

There are two types of queries:

- 1. <u>Queries from the Coordinator</u>: These are queries before the study has been reviewed by the committee, and are typically regarding an incomplete submission (e.g., missing information or documents).
- 2. <u>Queries from the Committee</u>: These are queries after the study has been reviewed, and are the result of a Committee decision such as "approved with modifications" or "tabled".

The study PI and Regulatory Coordinator will get a notification by email when a query is sent.

The two types of queries are processed slightly differently in ePRMS.

# Queries from the Coordinator

- The coordinator will send a query if the submission is incomplete.
  - Queried protocols will be in **Active** tab, in the <u>Response Required</u> section.
  - Status = Queried

| Response Required |              |          |                    |
|-------------------|--------------|----------|--------------------|
| Submission No.    | Protocol No. | PRMC No. | Short Title        |
| <u>162</u>        | H-51920      |          | S1931: PROBE Trial |
|                   | •            |          | '                  |

- The submitter must respond to each query.
  - Click the Submission No. Scroll to the bottom and click the **Query Detail** button.
  - The Query Detail page will show the queries to be answered.
  - If the query requires the submission be edited (e.g., missing PI), click Back to Submission.
  - Click **Update** to make edits as needed, then save.
  - Click Query Detail to return to the queries page, so you can enter a response.
  - Click Edit for each query and enter a response. Click **submit** to save each response.
  - A document can be attached, if applicable.
  - Click **Respond** when each query has a response entered, to send it back to the PRMC Coordinator.
  - The protocol is now in the **Pending** tab (left side).
  - Status = Responded
- When the submission is complete, the Coordinator will assign the study to an agenda for review by the Committee.

# <u>Queries from the Committee</u>

- After reviewing a protocol, the PRMC may send questions to the PI via an "Approved with Modifications" or "Tabled" decision.
  - The PI and Regulatory Coordinator will receive an email notification, "Submission was reviewed by the PRMC".
  - Navigate to the ePRMS Submission Console in OnCore.
  - The protocol will be in the **Active** Tab, in the <u>Response Required</u> section.
  - Status = Response Required
  - Scroll to the Review History section at the bottom. The AWM or Tabled memo will be an attached document in the Review Summary column.

| Review Type Date Decision Review Summary                     |                |  |
|--------------------------------------------------------------|----------------|--|
|                                                              | Review Summary |  |
| Full                                                         |                |  |
| Full 07/16/2024 Approved with modification PRMC queries to P | Pl.docx        |  |

# <u>Responding to the Committee</u>

- Review the queries from the PRMC.
- Responding to the queries:
  - Click **Update** to make any required changes to the ePRMS submission.
    - If changes are needed to the study documents (such as the protocol), use Tracked-Changes while revising the protocol. Attach the <u>TC</u> version and <u>Clean</u> version under Documents.
  - Create a response memo that addresses each question from the PRMC.
  - Click **Query Detail** at the bottom to respond.
  - Click edit next to the query.
  - A response memo must be attached. Click **Submit** to save.
  - Click **Respond** when each query has a response entered. Click Back to Submission.
  - Protocol is in the Pending tab. Status = Responded

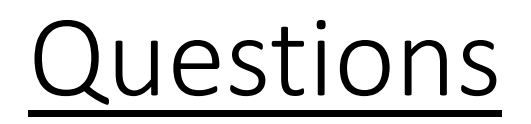

For access to OnCore or questions about using PC Console, please contact <u>oncore-support@bcm.edu</u>.

For questions about using ePRMS or the review process, please contact prmc-dldcc@bcm.edu.

### ePRMS Full Review Process

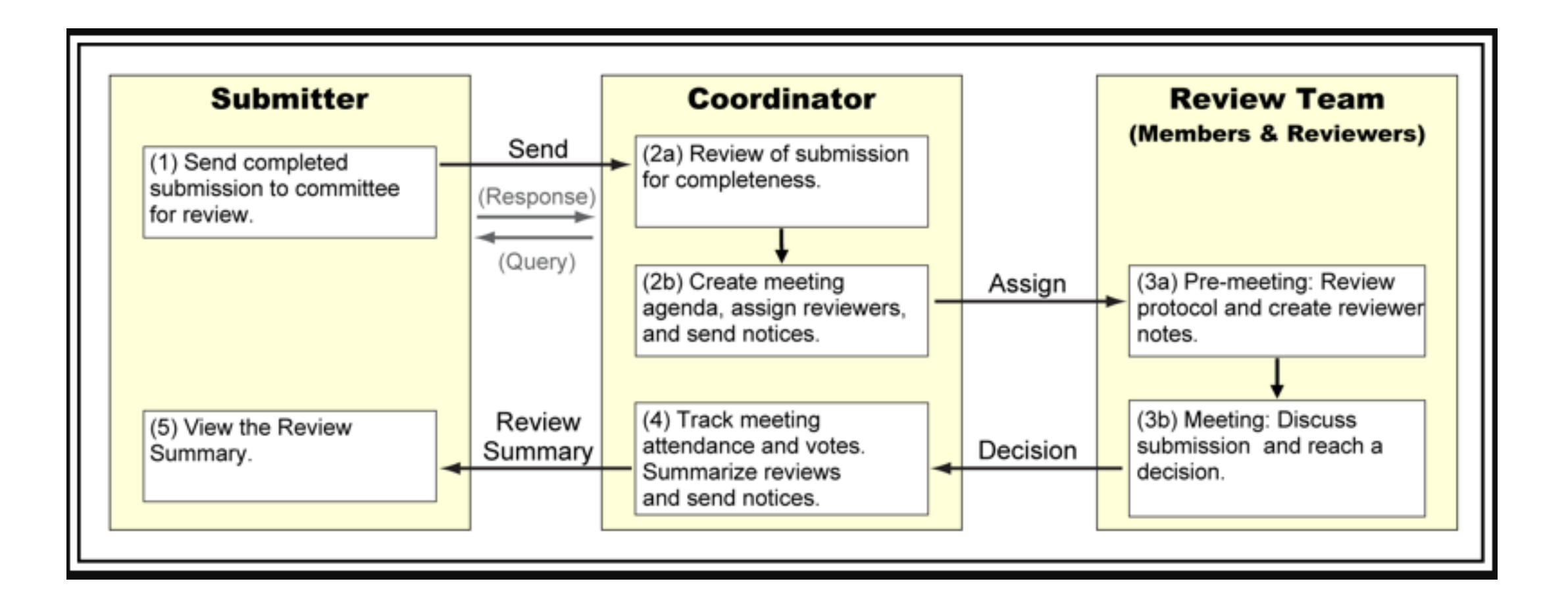

### ePRMS Expedited Review Process

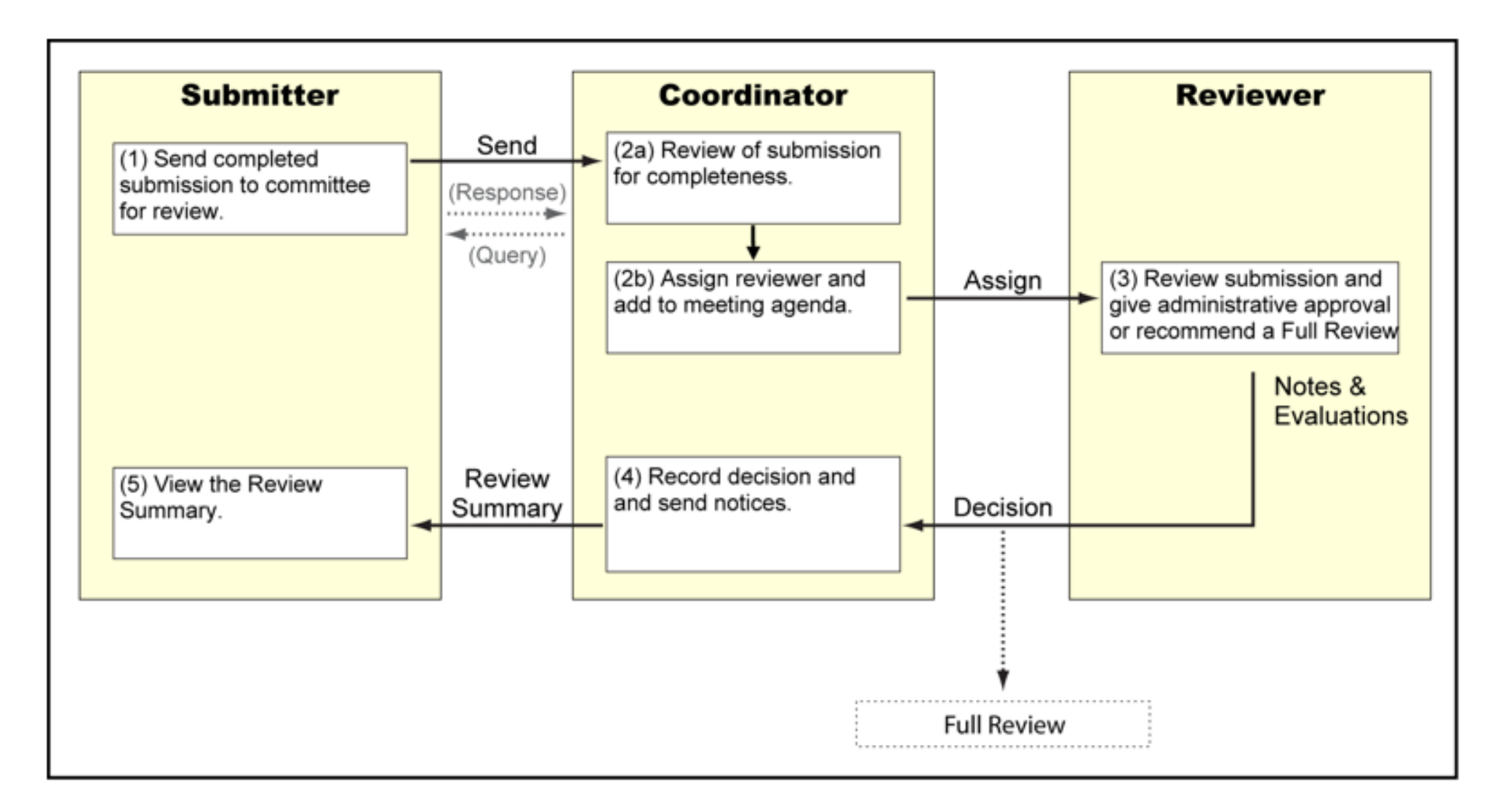

### OnCore Help Page

• From any page in OnCore, click the "?" in the top corner to go to the Learning Portal, for additional information about that page.